# JAK PRACOVAT S CENTRÁLNÍM KATALOGEM UK?

Centrální katalog knihoven Univerzity Karlovy (CKIS) Vám nabízí možnost online vyhledávání v centrálním katalogu i v katalozích jednotlivých knihoven a správu Vašeho uživatelského konta (sledování výpůjček, prodlužování, rezervace, volba hesla, změna emailu).

CKIS naleznete na adrese <u>http://ckis.cuni.cz</u>.

| > PRNěšéní - UK s PRNěšéní - Othlišéni » Nastavení s Databka » Dotazy a připominity » Nápovéla   > Výnědziváni » Výnědzivání   > Z zíce polí   > Z zíce polí   > Z zíce polí   > Z zíce polí   > Z zíce polí   > Z zíce polí   > Z zíce polí   > Z zíce polí   > Z více polí   > Z více polí   > Rok vydání   > Rok polí   > Z více polí   > Výněntí   > V výchtí formutář   > Z více polí   > Z více polí   > Napověda k obsahu některých údajů:                                                                                                    |                                                                                                    | ₩ CK501                                                                                                    |                     |                  |                          | Centr    | ální katalog             | Univerzity | Karlovy v Praze | NEPŘIHLÁŠEN |  |  |  |
|----------------------------------------------------------------------------------------------------|----------------------------------------------------------------------------------------------------|----------------------------------------------------------------------------------------------------|---------------------|------------------|--------------------------|----------|--------------------------|------------|-----------------|-------------|--|--|--|
| Nakiadadal   Nakiadadal   Siova z názvu   Siova z názvu   Nakiadatel   Nakiadatel   ISBN/ISSN/ISMN   Nakiadatel   ISBN/ISSN/ISMN   Nakiadatel   Siova z obsahu   Bizzkost siov?   Ne   Ne   Ano   Báze pro vyhledávání   CKS                                                                                                    |                                                                                                    | » Přihlášení - UK » Přihlášení - ostatní » Odhlášení » Nastavení » Datbáže » Dotazy a připomínty » Nápověda<br>» Usbadnání v Vásladva dotanu » Bředebori dotanu. Ná skrátka. |                     |                  |                          |          |                          |            |                 |             |  |  |  |
| Nžákladní Nejštřiky/hledání N žvíce polí N Zvíce bolí N CL     Základní vyhledávání     Slova z názvu     Slova z názvu     Rok vydání     Slova z názvu     Slova z názvu     Rok vydání     Slova z názvu     Slova z názvu                                                                                                    |                                                                                                    | r vymouavani i i vysmouavani i vysmousy uodažil i i Predchoži dolažy i Ma schranka                                                                                           |                     |                  |                          |          |                          |            |                 |             |  |  |  |
| Slova z nizných polí       Image: Slova z nizvu         Autor       Image: Slova z nizvu         Autor       Nakladatel         Rok vydnín       Image: Slova z nizvu         ISBN/ISSN/ISSN       Image: Slova z nizvu         ISBN/ISSN/ISSN/ISSN/ISSN/ISSN/ISSN/ISSN/                                                                                                    |                                                                                                    | » Základní                                                                                                    | » Rejstříky/hledání |                  | » Z více polí            | » z ví   | ce bází                  | » CCL      |                 |             |  |  |  |
| Slova z rdzných poli       Image: Slova z ndzvu         Autor       Slova z ndzvu       Image: Slova z ndzvu         Rok vydání       Image: Slova z ndzvu       Image: Slova z ndzvu         Rok vydání       Image: Slova z ndzvu       Image: Slova z ndzvu         Rok vydání       Image: Slova z ndzvu       Image: Slova z ndzvu         Slova z ndzvu       Nakladatel       Image: Slova z ndzvu         Slova z ndzvu       Slova z ndzvu       Image: Slova z ndzvu         Slova z ndzvu       Slova z ndzvu       Image: Slova z ndzvu         Slova z ndzvu       Slova z ndzvu       Image: Slova z ndzvu         Slova z ndzvu       Slova z ndzvu       Slova z ndzvu         Slova z ndzvu       Slova z ndzvu       Slova z ndzvu         Slova z ndzvu       Slova z ndzvu       Slova z ndzvu         Slova z ndzvu       Slova z ndzvu       Slova z ndzvu         Slova z ndzvu       Slova z ndzvu       Slova z ndzvu         Slova z ndzvu       Slova z ndzvu       Slova z ndzvu         Slova z ndzvu       Slova z ndzvu       Slova z ndzvu         Slova z ndzvu       Slova z ndzvu       Slova z ndzvu         Slová z ndzvu       Veletný namezí s ndzvu       Slová nachoze použí namezí s ndzvu         Slová z ndzvu       Veletn                                                                                                    | Základní vyhleo                                                                                                    | dávání                                                                                                    |                     |                  |                          |          |                          |            |                 |             |  |  |  |
| Autor     Slova z názvu       Rok vydání     Nakladatel       Rok vydání     Přednět (klá. slova)       ISBN/ISSN/ISMN     Image: Slova z obsahu       Blízkost slov?     Ne Ano       Blízkost slov?     Ne Ano       Ok uvdátí formulať     Klálkost       Ok uvdátí formulať     Ne Ano       Ok uvdátí formulať     Klálkost       Jazyk:     Váchny duhy dokumentů v dokumentů v                                                                                                    | Slova z různých polí                                                                                                    |                                                                                                    |                     |                  |                          |          |                          |            |                 |             |  |  |  |
| Rok vydání   ISBN/ISSN/ISMN     ISBN/ISSN/ISMN     Ne Ano     Báze pro vyhledávání     CKS • 000     Báze pro vyhledávání     CKS • 000     Orci Vyčetit formulař     Jazyk:     V dechny • 0     Rok do:     Turhy dokumentů:        Kazyk:     V dechny • 0        Rok do:                    Na obch du mentů:        Na obch du mentů:           Na obch du mentů:                                                                                                    | Autor                                                                                                    |                                                                                                    |                     |                  | Slova z názvu            |          |                          |            |                 |             |  |  |  |
| ISBN/ISSN/ISMN     Image: Store Store St | Rok vydání                                                                                                    |                                                                                                    |                     |                  | Nakladatel               |          |                          |            |                 |             |  |  |  |
| Blizkost slov?     Ne     Báze pro vyhledávání     CKS     CKS        CKS <td>ISBN/ISSN/ISMN</td> <td></td> <td></td> <td></td> <td>Předmět<br/>(klíč. slova)</td> <td></td> <td></td> <td></td> <td></td> <td></td>                                                                                                    | ISBN/ISSN/ISMN                                                                                                    |                                                                                                    |                     |                  | Předmět<br>(klíč. slova) |          |                          |            |                 |             |  |  |  |
| Báze pro vyhledávání     CKS       OK     Vydetk formulář         Drození vyhledávání na:         Jazyk:     Vádethy       V vydetk formulář         Vadethy         Rok do:         Rok do:         Vádethy         Vádethy         Rok do:         Rok do:         Vádethy         Vádethy         Rok do:         Rok do:         Rok                                                                                                    |                                                                                                    |                                                                                                    |                     |                  | Slova z obsahu           |          |                          |            |                 |             |  |  |  |
| Blizkost slov?     Ne     Ano     Báze pro vyhledávání     CKS       OK:     Uyčatit formulář)     Váčetný     Váčetný     Váčetný                                                                                                    |                                                                                                    |                                                                                                    |                     |                  |                          |          |                          |            |                 |             |  |  |  |
| OK       Vydestet formulař         Omezení vyhledávání na:       Jazyk:       Všechny •         Jazyk:       Všechny •       Rok od:       Rok do:         Jnuhy dokumentů:       všechny druhy dokumentů •       Umístěni:       Všechny nuhy dokumentů •         Nápověda k obsahu některých údajů:       Všechny knihovny •       •                                                                                                    | Blízkost slov?                                                                                                    | O Ne O Ano                                                                                                    |                     |                  | Báze pro vyhledávání     |          | CKS                      |            | •               |             |  |  |  |
| Omezení vyhledávání na:     Jazyk:     všechny     Rok do:     Rok do: <t< td=""><td>OK Vyčistit formu</td><td>ăŤ</td><td></td><td></td><td></td><td></td><td></td><td></td><td></td><td></td></t<>                                                                                                    | OK Vyčistit formu                                                                                                    | ăŤ                                                                                                    |                     |                  |                          |          |                          |            |                 |             |  |  |  |
| Jazyk:     všechny     Rok od:     Rok do:     ssss       Druhy dokumentů:     všechny druhy dokumentů     umistěni:     všechny knhovny     •                                                                                                    | Omezení vyhledávání i                                                                                                    | na:                                                                                                    |                     |                  |                          |          |                          |            |                 |             |  |  |  |
| Druhy dokumentů:     všechny duhy dokumentů •     Umístění:     všechny knihovny     •       Nápověda k obsahu některých údajů:     •                                                                                                    | Jazyk:                                                                                                    | všechny •                                                                                                    | Rok od:             |                  | Rok do:                  | (Dec.20) | RRRR                     |            | -4(4- )         |             |  |  |  |
| Nápověda k obsahu některých údajů:                                                                                                    | Druhy dokumentů:                                                                                                    | všechny druhy dokumentů 🔻                                                                                                    | Umistění:           | všechny knihovny | (                        | •        | te i pro zkraceni, pokou |            | 50, 50. y       |             |  |  |  |
| Pro vyhładstvání jazyků dokumentů a zemí vydání jakožto Poli pro vyhledstvání můžete použít buď přírozený jazyk (pro jazyky dokumentů ve tvaru podstatného jména, např. čeština) nebo kód (podle kódovníku MARC 21).<br>Dorbněnškí innovistvohrdávatí netvándkate v nárovatky                                                                                                    | Nápověda k obsahu některých údajů:<br>Pro vyhledávání jazyků dokumentů a zemí vydání jakožto Polí pro vyhledávání můžete použít buď přirozený jazyk (pro jazyky dokumentů ve tvaru podstatného jména, např. češtína) nebo kód (podle kódovníku MARC 21). |                                                                                                    |                     |                  |                          |          |                          |            |                 |             |  |  |  |

#### Tipy pro vyhledávání:

Vyplňte všechna pole, která vyplnit chcete. Pokud použijete vice než jeden řádek, vyhledávání zúžite. Pokud použijete "Ano" pro "Bilzkost slov?", můžete zadat slovní spojení např. osobní počítač a systém tomu bude rozumět tak, že chcete vyhledát jen takové záznamy, které mají slovo počítač VEDLE slova osobní. Bilzkost slov ?můžete použit, pokud soubor vyhledáných záznamů obsahuje vice než uřčity počet záznamů, definovaný na serveru (implicitně 100).

•V dotazu nezáleží na tom, zda použijete velká nebo malá písmena. Například zadáte-li počítač, systém najde počítač, Počítač i POČÍTAČ.

# Obsah

| Přihlášení – uživatelé z UK      | . 2 |
|----------------------------------|-----|
| Přihlášení - ostatní             | . 2 |
| Jak vyhledávat v CKIS?           | . 3 |
| Jak si mohu zarezervovat knihu?  | . 5 |
| Jak si mohu prodloužit výpůjčky? | . 6 |

#### Přihlášení – uživatelé z UK

Jste-li student nebo zaměstnanec Univerzity Karlovy, využijte pro přihlášení možnost **Přihlášení – UK** v horním menu. Po kliknutí budete přesměrováni do Centrální autentizační služby UK (CAS). Přihlašovací jméno je Vaše univerzitní ID (číslo pod fotografií na Průkazu UK) a heslo do CAS.

Pracujete-li na veřejném počítači, nezapomeňte se po ukončení práce s katalogem odhlásit kliknutím na Odhlášení v levém horním rohu rozhraní CKIS.

### Přihlášení - ostatní

Nejste-li studentem nebo zaměstnancem Univerzity Karlovy, využijte pro přihlášení možnost **Přihlášení** – ostatní v horním menu. Jako login slouží číslo pod fotografií na Vašem průkazu, heslem je čárový kód z průkazky.

|                                  | 501                                         | Centrální katalog                                                                                          |
|----------------------------------|---------------------------------------------|----------------------------------------------------------------------------------------------------|
| "Harons stor                     | »                                           | Přihlášení - UK » Přihlášení - ostatní » Odhlášení » Nastavení » Databáze » Dotazy a připomínky » Nápověda |
| Identifikujte se, pros           | sím:                                        | Univerzita Karlova v Praze<br>Charles University in Prague                                                 |
| ID :<br>Čárový kód/PIN (heslo) : | (Číslo pod fotografií studentského průkazu) | Prúkaz studenta<br>Narczewia:<br>31.12.2005<br>Jiméno Přijmeni<br>ULI                                      |
| Přihlásit se Zrušit Zapo         | menuté heslo?                               | © 2015 Ex Libris                                                                                           |

Pracujete-li na veřejném počítači, nezapomeňte se po ukončení práce s katalogem odhlásit kliknutím na **Odhlášení** v levém horním rohu rozhraní CKIS.

### Jak vyhledávat v CKIS?

CKIS umožňuje buď vyhledávat v centrálním katalogu UK (tzn. katalogy všech knihoven naráz), nebo si v sekci **Databáze** můžete vybrat pro vyhledávání katalog dílčí (fakultní) knihovny.

| ► 🗮 CKS01                                                                     |                                           | PŘIHLÁŠEN |
|-------------------------------------------------------------------------------|-------------------------------------------|-----------|
|                                                                               | trální katalog Univerzity Karlovy v Praze |           |
| » Odhlášení » Vaše konto » Nastavení zobrazení » Databáze » I                 | Dotazy a připomínky » Nápověda            |           |
| » Vyhledávání » Výsledky dotazu » Předchozí dotazy »                          | Má schránka » Historie                    |           |
|                                                                               |                                           |           |
|                                                                               |                                           |           |
| Databáze UK:                                                                  |                                           |           |
| Centrální katalog                                                             |                                           |           |
| Databáze autorit                                                              |                                           |           |
| <u>Česká geografická bibliografie online (GEOBIBLINE)</u>                     |                                           |           |
| <u>Bibliografie překladů</u>                                                  |                                           |           |
| Výběr katalogu fakultní knihovny:                                             |                                           |           |
| Katalog 1. lékařské fakulty                                                   |                                           |           |
| Katalog 2. lékařské fakulty                                                   |                                           |           |
| Katalog 3. lékařské fakulty                                                   |                                           |           |
| Katalog Evangelické teologické fakulty                                        |                                           |           |
| Katalog Farmaceutické fakulty                                                 |                                           |           |
| <u>Katalog Filozofické fakulty</u>                                            |                                           |           |
| Katalog Husitské teologické fakulty                                           |                                           |           |
| Katalog Katolicke teologicke fakulty                                          |                                           |           |
| Katalog Kninovny Fakulty Socialnich Ved<br>Katalog Knihovny Drévnické fakulty |                                           |           |
| <u>natalog Knihovny společenských věd T.G. Masaruka v linonicích</u>          |                                           |           |
|                                                                               |                                           |           |

V rámci rozhraní je Vám k dispozici základní vyhledávání, kde můžete hledat buď slova z různých polí, dle autora, slov z názvu, roku vydání, nakladatele, ISBN/ISSN/ISMN, předmětu (klíčových slov) a slov z obsahu. Vyhledávání můžete dále omezit dle jazyku, roku vydání od - do, druhu dokumentu a umístění v knihovnách. Pro pokročilé uživatele je k dispozici dále vyhledávání **dle rejstříků, z více polí a z více bází**.

Vyhledané výsledky se řadí dle roku vydání. Kliknutím na "Autora" nebo "Název" v záhlaví tabulky můžete změnit způsob řazení.

|                                                                             |                                                                                                    |                                         | 🖿 🔠 CKIS                          |                                                                                  |                                                                                                    |                    |              |                                                                                                    |                                                                                    | PŘIHLÁŠEN                                   |  |  |  |
|-----------------------------------------------------------------------------|----------------------------------------------------------------------------------------------------|-----------------------------------------|-----------------------------------|----------------------------------------------------------------------------------|----------------------------------------------------------------------------------------------------|--------------------|--------------|----------------------------------------------------------------------------------------------------|------------------------------------------------------------------------------------|---------------------------------------------|--|--|--|
| Centrální katalog Univerzity Karlovy v Praze                                |                                                                                                    |                                         |                                   |                                                                                  |                                                                                                    |                    |              |                                                                                                    |                                                                                    |                                             |  |  |  |
|                                                                             | » Odhlášení » Vaše konto » Nastavení zobrazení » Databáze » Dotazy a připomínky » Nápověda                                                                                                    |                                         |                                   |                                                                                  |                                                                                                    |                    |              |                                                                                                    |                                                                                    |                                             |  |  |  |
| » Vyhledávání n Výstedky dotazu » Předchozí dotazy » Má schránka » Historie |                                                                                                    |                                         |                                   |                                                                                  |                                                                                                    |                    |              |                                                                                                    |                                                                                    |                                             |  |  |  |
| _                                                                           |                                                                                                    |                                         |                                   |                                                                                  |                                                                                                    |                    |              |                                                                                                    |                                                                                    |                                             |  |  |  |
| v                                                                           | ybra                                                                                                    | né zázna                                | my:                               | »Zobrazit vybrané                                                                | <b>))</b> Uložit∕odeslat                                                                                      | ≫Podmnožina        | *            | Přidat do mé schránky                                                                                                    | X                                                                                  | Uložit na server                            |  |  |  |
|                                                                             | elý s<br>yhleo                                                                                                    | oubor<br>daných za                      | áznamů:                           | ≫Vybrat vše                                                                      | ))Zrušit označení                                                                                             | ))Zvážit           | *            | Zpřesnit ))Fi                                                                                                    | ltrovat )                                                                          | Požadavek SDI                               |  |  |  |
| Výs<br>Mož<br>Zá                                                            | výsledký dotazu Slova-Aut/korp/akce= číhák AND Slova-Názvy= anatomie; Řazeno podle: Rok (sestupně)/Autor<br>Možnosti řazeni: « <u>Autor/Rok(sest)</u> « <u>Autor/Rok(vzes)</u> » <i>Rok(sest)/Autor</i> <u>«Autor/Název «Náz./Rok(sest) «Náz./Rok(vzes)</u> « <u>Rok(sest)/Náz.</u><br>Záznamy 1 - 20 z 36 |                                         |                                   |                                                                                  |                                                                                                    |                    |              |                                                                                                    |                                                                                    |                                             |  |  |  |
| (ma                                                                         | axim                                                                                                    | álně je mo                              | ožno zobrazit a seřadit 10000 záz | mamů)                                                                            |                                                                                                    |                    |              | Předchozí str                                                                                                    | ánka Další stránka                                                                 | 1                                           |  |  |  |
| #                                                                           |                                                                                                    | Obálky                                  | Autor                             |                                                                                  | <u>Název</u>                                                                                                  | Rok                | Druh<br>dok. | Exemplář                                                                                                    | e                                                                                  | Ext. vazba                                  |  |  |  |
| 1                                                                           |                                                                                                    | ANATOMIE                                | Člhák, Radomír, 1928-             | Anatomie / Radomír Čihál<br><u>Miloš Grím</u>                                    | « : upravili a doplnili Radomír Čih                                                                           | <u>iák.</u> 2011   | •            | 1. LF( 172/ 122)<br>2. LF( 1/ 0)<br>3. LF( 17/ 10)<br>FTVS ÚTK( 8/ 6)<br>FaF( 2/ 0)<br>Lékařská fakulta v H<br>109)<br>PřF Biologie( 8/ 3) | <u>Obsah</u><br><u>Obálka</u><br>Více e:<br>K <u>( 132/</u><br>Izni <u>( 6/ 1)</u> | <u>1. dílu<br/>2. dílu</u><br>ttemích vazeb |  |  |  |
| 2                                                                           |                                                                                                    | And And And And And And And And And And | Dauber, Wolfgang                  | Feneisův obrazový slovní<br>odborných anatomických<br>Dauber : [přeložili a upra | <u>&lt; anatomie : obsahuje na 8000</u><br>pojmů a na 800 vyobrazení / Wol<br>vili Radomír Číhák, Miloš Grim] | 2007<br>fgang      | •            | 1. LF( 67/ 44)<br>2. LF( 4/ 1)<br>3. LF( 24/ 12)<br>FTVS ÚTK( 7/ 2)<br>FaF( 1/ 0)<br>Lékařská fakulta v H<br>Lékařská fakulta v P          | <u>Obsah</u><br>K( 23/ 3)<br>Izni( 14/ 4)                                          |                                             |  |  |  |
| 3                                                                           |                                                                                                    | ANATOMIE 3                              | Čihák, Radomír, 1928-             | <u>Anatomie. 3 / Radomír Či</u><br>Rastislav Druga, Miloš Gr                     | hák ; upravili a dopinili Radomír (<br>m ; [ilustroval Ivan Helekal]                                          | <u>Čihák,</u> 2004 | •            | <u>1. LF( 123/ 52)</u><br><u>2. LF( 11/ 8)</u><br><u>3. LF( 64/ 27)</u><br>FF Knihovna Celetnái<br>FTVS ÚTK( 6/ 3)                         | <u>Obsah</u>                                                                       |                                             |  |  |  |

Základní informaci o počtu jednotek ve fondu knihoven naleznete ve sloupci "Exempláře". Pro přesné informace o dostupnosti a aktuálním stavu jednotek je potřeba se prokliknout přes odkaz na vybranou knihovnu, případně z detailu záznamu přes odkaz Všechny jednotky.

U jednotek rozlišujeme tyto statusy:

- Běžná v. l. výpůjční doba 30 dní (absenční výpůjčka)
- Studijní výp. výpůjční doba 150 dní (absenční výpůjčka)
- Prezenčně k prezenčnímu studiu pouze ve studovně ÚVI
- Grantová výp. výpůjční doba 365 dní
- **Deponováno** jednotka je umístěna ve sbírce dílčí knihovny

#### Př.: Detail záznamu č. 1 – Anatomie / Radomír Čihák; upravili a doplnili Radomír Čihák, Miloš Grim

| AUSTIGUE                                                                                                    | E REAL                                                                           |                                             |                                      |                             |                        |                    |                 | PŘIHLÁŠEN         |  |  |  |  |
|----------------------------------------------------------------------------------------------------|----------------------------------------------------------------------------------|---------------------------------------------|--------------------------------------|-----------------------------|------------------------|--------------------|-----------------|-------------------|--|--|--|--|
|                                                                                                    |                                                                                  |                                             |                                      | Cer                         | ntrální katalog        | Univerzity Karle   | ovy v Praze     |                   |  |  |  |  |
| » Odhlášení » Vaše konto » Nastavení zobrazení » Databáze » Dotazy a připomínky » Nápověda                                                                                                    |                                                                                  |                                             |                                      |                             |                        |                    |                 |                   |  |  |  |  |
|                                                                                                    |                                                                                  |                                             | » Vyhledávání » Výsledky d           | lotazu » Předchozí dotazy > | Má schránka » Historie |                    |                 |                   |  |  |  |  |
|                                                                                                    | » Požadavek na do                                                                | kument                                      | » Přidat do mé schránky              | » Lokalizovat               | » Uložit/odeslat       | » Uložit na server | » Øs·F·X        |                   |  |  |  |  |
| Úplné zobra:                                                                                                    | zení záznamu                                                                     |                                             |                                      |                             |                        |                    |                 |                   |  |  |  |  |
| Zvolte formát:                                                                                                    | Standardní formát Kat                                                            | alogizační lístek                           | Zkrácený záznam S návěštími polí     | S kódy polí MARC 21         |                        |                    |                 |                   |  |  |  |  |
| Záznam 1 z 36                                                                                                    |                                                                                  |                                             |                                      |                             |                        |                    | Předchozí zázna | am Další záznam 🕨 |  |  |  |  |
| 1.97                                                                                                    | Číslo zázn.                                                                      | 001384528                                   |                                      |                             |                        |                    |                 |                   |  |  |  |  |
| Report Chill                                                                                                    | ČNB                                                                              | cnb002225926                                |                                      |                             |                        |                    |                 |                   |  |  |  |  |
| ANATOMIE 2                                                                                                    | ISBN                                                                             | 978-80-247-38                               | 317-8 (díl 1 : váz.)                 |                             |                        |                    |                 |                   |  |  |  |  |
| Trent, upravenel a disployed vydánel                                                                                                    |                                                                                  | 978-80-247-47                               | 788-0 (díl 2 : váz.)                 |                             |                        |                    |                 |                   |  |  |  |  |
| and a second second sec | Autor                                                                            | Čihák, Rado                                 | mír, 1928-                           |                             |                        |                    |                 |                   |  |  |  |  |
|                                                                                                    | Název                                                                            | Anatomie /                                  | Radomír Čihák ; upravili a doplnil   | i Radomír Čihák, Miloš      | Grim                   |                    |                 |                   |  |  |  |  |
|                                                                                                    | Vydání                                                                           | 3., upr. a dopl                             | . vyd.                               |                             |                        |                    |                 |                   |  |  |  |  |
|                                                                                                    | Naklad.údaje                                                                     | Praha : Grada                               | Publishing, 2011-2013                |                             |                        |                    |                 |                   |  |  |  |  |
|                                                                                                    | Popis                                                                            | 2 sv. (534, 49                              | 7 s.) : il. (převážně barev.) ; 27 c | m                           |                        |                    |                 |                   |  |  |  |  |
|                                                                                                    | VedlZ-osobní jm.                                                                 | Grim, Miloš,                                | 1941-                                |                             |                        |                    |                 |                   |  |  |  |  |
|                                                                                                    |                                                                                  | Fejfar, Oldřic                              | <u>h, 1931-</u>                      |                             |                        |                    |                 |                   |  |  |  |  |
|                                                                                                    |                                                                                  | Med, Milan,                                 | <u>1930-2010</u>                     |                             |                        |                    |                 |                   |  |  |  |  |
|                                                                                                    | Poznámka                                                                         | Obsahuje rejst                              | ňk                                   |                             |                        |                    |                 |                   |  |  |  |  |
|                                                                                                    | "Upravili a doplnili Radomír Číhák, Miloš Grim, Oldřich Fejfar" rub titul. listu |                                             |                                      |                             |                        |                    |                 |                   |  |  |  |  |
|                                                                                                    | Neúplný obsah                                                                    | Díl 1. 2011. 53                             | 34 s Díl 2. 2013. 497 s.             |                             |                        |                    |                 |                   |  |  |  |  |
|                                                                                                    |                                                                                  | and a share of a second state of the second |                                      |                             |                        |                    |                 |                   |  |  |  |  |
|                                                                                                    | Jednotky-vse                                                                     | vsecnny jedno                               | tky                                  |                             |                        |                    |                 |                   |  |  |  |  |
|                                                                                                    | Jednotky-DK                                                                      | <u>1. LF</u>                                | tky                                  |                             |                        |                    |                 |                   |  |  |  |  |
|                                                                                                    | Jednotky-DK<br>Jednotky-DK<br>Jednotky-DK                                        | <u>1. LF</u><br>2. LF                       |                                      |                             |                        |                    |                 |                   |  |  |  |  |
|                                                                                                    | Jednotky-Vše<br>Jednotky-DK<br>Jednotky-DK<br>Jednotky-DK                        |                                             |                                      |                             |                        |                    |                 |                   |  |  |  |  |

Abyste si knihu mohli půjčit domů (absenční výpůjčka), musí mít status **Běžná v. I.** nebo **Studijní** a zároveň musí být **na místě** (sloupec "Vypůjčeno do"). Pro urychlení odbavení u výpůjčního pultu je nutné si přinést seznam signatur požadovaných knih (viz sloupec "Signatura"). Pokud jsou všechny jednotky k absenčnímu vypůjčení od daného titulu v knihovně vypůjčené, je možné si zadat rezervaci (požadavek na výpůjčku).

### Jak si mohu zarezervovat knihu?

Rezervaci (požadavek na výpůjčku) je možné si zadat pouze na titul, jehož všechny jednotky jsou vypůjčeny, tzn. u žádného exempláře se statusem **Běžná v. I.** nebo **Studijní výp.** není uvedeno n**a místě**.

Pro rezervaci klikněte na odkaz Požadavek v prvním sloupci tabulky (pouze u Běžná v. I. a Studijní).

| CKIS - Knihovní jednotky                        |            |                 |                         |                 |                                  |                  |                |             |                            |  |  |
|-------------------------------------------------|------------|-----------------|-------------------------|-----------------|----------------------------------|------------------|----------------|-------------|----------------------------|--|--|
| Úvod do lékařské bakteriologie / Jaroslav Julák |            |                 |                         |                 |                                  |                  |                |             |                            |  |  |
| Praha : Karolinum, 2006                         |            |                 |                         |                 |                                  |                  |                |             |                            |  |  |
| 404 s. : il. ; 21 cm                            |            |                 |                         |                 |                                  |                  |                |             |                            |  |  |
| [0006096                                        | 27]        |                 |                         |                 |                                  |                  |                |             |                            |  |  |
|                                                 |            |                 |                         |                 |                                  |                  |                |             |                            |  |  |
|                                                 |            |                 |                         |                 |                                  |                  |                |             |                            |  |  |
| Budete-                                         | li chtít : | zadat požadavek | na výpůjčku nebo na koj | pii jednotky, k | lepněte na odkaz "požadave       | k" nebo "kopie   | ".             |             |                            |  |  |
| Vybrat                                          | rok ⊻š     | echny Vybrat r  | očník Všechny 🔹 Vybrat  | knihovnu 1. L   | F 🔹 🛛 Skrý                       | t vypůjčené 🛛    | OK             |             |                            |  |  |
| Předcho:                                        | zí stránka |                 |                         |                 |                                  |                  |                |             | Další stránka 📔            |  |  |
| Akce                                            | Popis      | Status jednotky | Vypůjčeno do            | Dílčí knihovna  | Sbírka                           | Signatura        | Poč. požadavků | Signatura-2 | Poznámka pro OPAC          |  |  |
| Detaily                                         | [          | Deponováno      | Deponováno              | 1. LF           | Ústav imunologie a mikrobiologie |                  |                |             | imunologie a mikrobiologie |  |  |
| Detaily                                         | [          | Deponováno      | Deponováno              | 1. LF           | Ústav imunologie a mikrobiologie |                  |                |             | imunologie a mikrobiologie |  |  |
| <u>Detaily</u>                                  | (          | Deponováno      | Deponováno              | 1. LF           | Ústav imunologie a mikrobiologie |                  |                |             | imunologie a mikrobiologie |  |  |
| Detaily                                         | (          | Deponováno      | Deponováno              | 1. LF           | Ústav imunologie a mikrobiologie |                  |                |             | imunologie a mikrobiologie |  |  |
| Detaily                                         | (          | Deponováno      | Deponováno              | 1. LF           | Ústav imunologie a mikrobiologie |                  |                |             | imunologie a mikrobiologie |  |  |
| Detaily                                         | (          | Deponováno      | Deponováno              | 1. LF           | Ústav imunologie a mikrobiologie |                  |                |             | imunologie a mikrobiologie |  |  |
| Detaily                                         | l.         | Deponováno      | Deponováno              | 1. LF           | Ústav imunologie a mikrobiologie |                  |                |             | imunologie a mikrobiologie |  |  |
| <u>Detaily</u>                                  | 1          | Deponováno      | Deponováno              | 1. LF           | Ústav imunologie a mikrobiologie |                  |                |             | imunologie a mikrobiologie |  |  |
| Detaily                                         | l.         | Deponováno      | Deponováno              | 1. LF           | Ústav imunologie a mikrobiologie |                  |                |             | imunologie a mikrobiologie |  |  |
| Det V                                           | F          | Prezenčně       | Na místě                | 1. LF           | Knihovna 1.LF                    | ST-mikrobiologie |                | S-959       | ÚVI                        |  |  |
| Det 4                                           | F          | Prezenčně       | Na místě                | 1. LF           | Knihovna 1.LF                    | ST-mikrobiologie |                | S-959       | ÚVI                        |  |  |
| Deta 👔                                          | ١          | / opravě        | V opravě                | 1. LF           | Knihovna 1.LF                    | S-959            |                |             | ÚVI                        |  |  |
| <u>Požadave</u><br>Detaily                      | <u>k</u> i | Běžná v.I       | 17/12/15                | 1. LF           | Knihovna 1.LF                    | S-959            |                |             | ÚVI                        |  |  |
| <u>Požadavel</u><br>Detaily                     | <u>κ</u> ι | 3ěžná v.I       | 10/12/15                | 1. LF           | Knihovna 1.LF                    | S-959            |                |             | ÚVI                        |  |  |
| <u>Požadave</u><br>Detaily                      | <u>k</u> i | Běžná v.I       | 05/01/16                | 1. LF           | Knihovna 1.LF                    | S-959            |                |             | ÚVI                        |  |  |
| <u>Požadavel</u><br>Detail <u>y</u>             | <u>k</u> ε | Běžná v.I       | 18/12/15                | 1. LF           | Knihovna 1.LF                    | S-959            |                |             | ÚVI                        |  |  |

Po otevření formuláře pro zadání požadavku na výpůjčku (pokud nejste přihlášení, budete k tomu vyzváni) můžete upřesnit dobu zájmu o jednotku (defaultně jsou nastaveny 3 měsíce) a následně potvrďte požadavek kliknutím na **OK**.

| Požadavek na výpůjčku                                                  | Požadavek na výpůjčku      |                  |                          |  |  |  |  |  |  |  |  |
|------------------------------------------------------------------------|----------------------------|------------------|--------------------------|--|--|--|--|--|--|--|--|
|                                                                        |                            |                  |                          |  |  |  |  |  |  |  |  |
| Úvod do lékařské bakteriologie / Jar                                   | oslav Julák                |                  |                          |  |  |  |  |  |  |  |  |
| Praha : Karolinum, 2006                                                |                            |                  |                          |  |  |  |  |  |  |  |  |
| 404 s. : il. ; 21 cm                                                   |                            |                  |                          |  |  |  |  |  |  |  |  |
| [000609627]                                                            |                            |                  |                          |  |  |  |  |  |  |  |  |
| Půjčeno do: 17/12/15 20:00                                             |                            |                  |                          |  |  |  |  |  |  |  |  |
| Bylo zadáno celkem 2 požadavků                                         | na výpůjčku 9              | L jednotek.      |                          |  |  |  |  |  |  |  |  |
| Jednotka je k dispozici ve volnem<br>Status jednotky: Běžná v I (04) S | vyberu.<br>ignatura: S-959 | 3                |                          |  |  |  |  |  |  |  |  |
| Popis jednotky:                                                        | ignatura o 50.             | ~                |                          |  |  |  |  |  |  |  |  |
| Ze seznamu míst pro vyzvednutí l                                       | oyla vybrána ná            | sledující místa: |                          |  |  |  |  |  |  |  |  |
| Místo pro vyzvednutí/dodání :                                          | 1. LF 🔻                    |                  |                          |  |  |  |  |  |  |  |  |
| Doba zájmu o výpůjčku :                                                | od 20151202                | do 20160302      | (Formát data : RRRRMMDD) |  |  |  |  |  |  |  |  |
| Zadojto potřobná dalčí informaco                                       |                            |                  |                          |  |  |  |  |  |  |  |  |
| Press a service better that information                                |                            |                  |                          |  |  |  |  |  |  |  |  |
| Prvni poznamka                                                         |                            |                  |                          |  |  |  |  |  |  |  |  |
| Druhá poznámka                                                         |                            |                  |                          |  |  |  |  |  |  |  |  |
|                                                                        |                            |                  |                          |  |  |  |  |  |  |  |  |
| OK Vyčistit formulář                                                   |                            |                  |                          |  |  |  |  |  |  |  |  |

Zobrazí se souhrn informací o požadavku a nechcete-li nic změnit, stačí požadavek potvrdit kliknutím na **OK**.

Při zadávání požadavku nezáleží na tom, u které jednotky na **Požadavek** kliknete – vždy se zařadíte do fronty za předchozí zájemce o titul. Jakmile je pro Vás kniha připravená v knihovně, odešle se Vám email s upozorněním a kniha pro Vás bude rezervovaná 3 pracovní dny. Souhrn všech rezervací naleznete v sekci Vaše konto > *Požadavky na výpůjčky*. Pokud již nemáte zájem o rezervaci, můžete ji vymazat kliknutím na číslo u daného požadavku a dole pod souhrnem klikněte na tlačítko *Vymazat*.

| CKS50                                                                                                    |                      |                    |        |                         |                                |                   |                     |           |                |                   | Praze                   | RIHLÁŠEN           | )      |        |
|----------------------------------------------------------------------------------------------------|----------------------|--------------------|--------|-------------------------|--------------------------------|-------------------|---------------------|-----------|----------------|-------------------|-------------------------|--------------------|--------|--------|
| » Odhlášení » Vaše konto » Nastavení zobrazení » Databáze » Otádky/přípomínky » Nápověda                                                           |                      |                    |        |                         |                                |                   |                     |           |                |                   |                         |                    |        |        |
| » Vyhledávání » Výsledký dotazu » Předchozí dotazy » Má schránka » Historie                                                                        |                      |                    |        |                         |                                |                   |                     |           |                |                   |                         |                    |        |        |
| » Údaje o čtenáři » Výpůjčky » Požadavky na výpůjčky » Historie výpůjček » Historie požadavků na výpůjčky<br>» Platební transakce » Uložit/odeslat |                      |                    |        |                         |                                |                   |                     |           |                |                   |                         |                    |        |        |
| Požadavek na výpůjčku pro :                                                                                                    |                      |                    |        |                         |                                |                   |                     |           |                |                   |                         |                    |        |        |
| Chcete                                                                                                    | e-li si zobrazit pod | robnosti požadavku | na výp | ůjčku, klepnět          | te na podtržené číslo          | D.                |                     |           |                |                   |                         |                    |        |        |
| č.                                                                                                    | Autor                | Název              | Rok    | Konec data<br>požadavku | Odkdy připraveno k<br>výpůjčce | Dílčí<br>knihovna | Status<br>požadavku | Signatura | Signatura<br>2 | Popis<br>jednotky | Místo pro<br>vyzvednutí | Status<br>jednotky | Pozn.1 | Pozn.2 |

1. LE

Vyřizuje se

S-959

Běžná v.I

## Jak si mohu prodloužit výpůjčky?

Úvod do lékařské bakteriologie / 2006 02/03/16

1 Julák, Jaroslav, 1944jk01052135 aut

4

5 🔲 Bloom, Stuart aut

6 🔲 Trent, R. J. aut

Své výpůjčky si můžete kdykoliv online zkontrolovat po přihlášení v sekci **Vaše konto**. Zde jsou uvedené Vaše aktuální výpůjčky, historie výpůjček, aktuální požadavky na výpůjčky, historie požadavků na výpůjčku a platební transakce. Při prodlužování v části **Výpůjčky** je možné **Prodloužit vše** nebo **Prodloužit vybrané** (viz možnosti v horizontálním menu nad seznamem výpůjček). Systém srozumitelně označí výpůjčky, které prodlouženy byly a které prodlouženy nebyly.

Výpůjčku není možné prodloužit, pokud:

- je titul rezervovaný jiným uživatelem;
- byla dosažena maximální výpůjční lhůta (90 dní, 720 dní); pokud byla překročená výpůjční lhůta, byť jen u jedné výpůjčky, není možné prodloužit ani ostatní výpůjčky a je potřeba dojít osobně do knihovny;
- se blíží konec Vaší roční registrace, pak se výpůjčky prodlouží maximálně k tomuto datu.

#### Př.: Ukázka výpůjček na uživatelském kontu

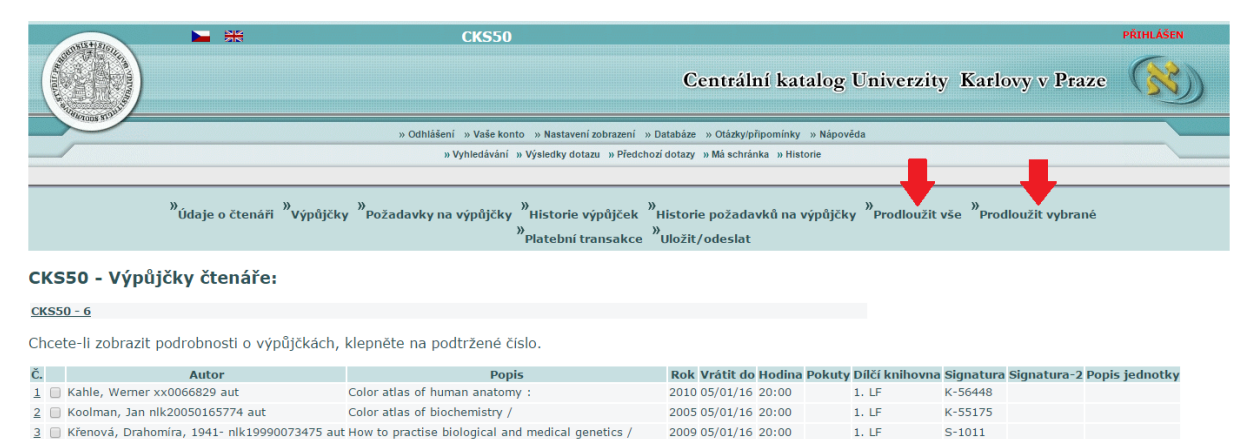

2006 05/01/16 20:00

2012 05/01/16 20:00

1. LE

1. LF

1. LF

K-55151

K-55336

K-57174

Prodlužování výpůjček je podmíněno platností Vaší registrace a stanovenými pravidly každé jednotlivé knihovny. Při potižích se obracejte přímo na ni.

Oxford handbook of gastroenterology and hepatology / 2006 05/01/16 20:00

First aid manual :

Molecular medicine :